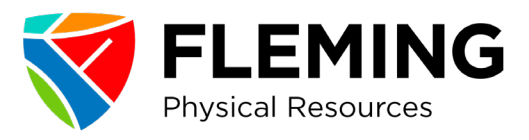

# Vaccine Passport – Fleming College

Fleming College has introduced a mandatory Vaccine Policy for everyone who is approved to attend campus, including students, staff, faculty contractors and visitors.

Proof of vaccination can be submitted through our Fleming Safe app Vaccine Passport Module. This module allows you to submit proof of vaccination in advance of your expected arrival on campus.

# **Key Dates**

- Please provide proof of vaccination for 1st dose by Sept 7th
- Please provide proof of vaccination for 2nd dose by Oct 20th

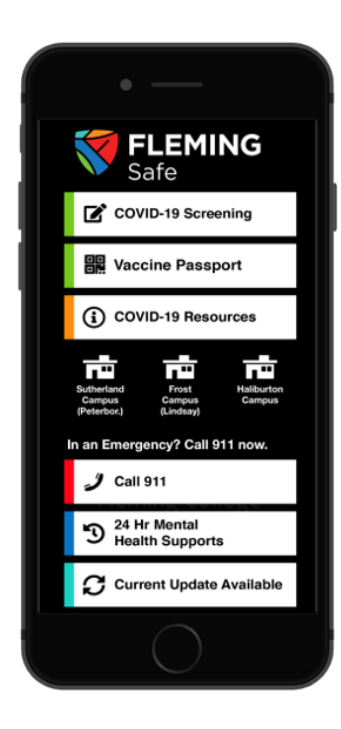

## **Get Prepared!**

• Download or update your Fleming Safe App Fleming Safe App

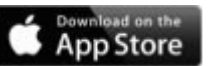

ANDROID APP ON Google play

- Obtain a copy (photo/screenshot) of your Vaccine receipts through the <u>Ontario Health Website</u>
- Complete your Vaccine Passport
- Receive Approval to access campus

## **Desktop Passport**

For those without access to a mobile phone, please <u>register</u> <u>here</u> using App Armor's client application on your desktop computer. You may upload PDF copies using the desktop version.

#### Peterborough

599 Brealey Dr. Peterborough, ON K9J 7B1 T. 705-749-5530 F. 705-749-5540

#### Lindsay 200 Albert St. S., Box 8000 Lindsay, ON K9V 5E6 T. 705-324-9144 F. 705-878-9312

#### **Haliburton** 297 College Dr., Box 839 Haliburton, ON KOM 1SO T. 705-457-1680 F. 705-457-2255

flemingcollege.ca

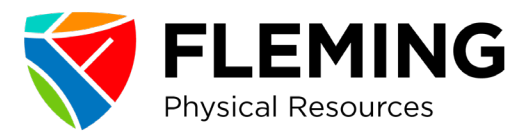

## To provide your proof of vaccination, please follow the steps below:

- 1. Download the Fleming SAFE App from Google Play or the Apple Store on your mobile device
- 2. Open the Fleming SAFE App \* Existing Users be sure to "tap to update" at bottom of screen
- Click on Vaccination Passport and complete the Registration
- 4. Log in and choose Start Application
- 5. Select Fully Vaccinated OR Partially Vaccinated
- 6. Begin Application
- 7. Complete all information boxes and upload a photo of your Vaccine receipts
- 8. Select Submit and allow 24 to 48 hours for verification
- 9. When your proof of vaccination has been verified, you will receive an email confirmation

### To view your proof of vaccination status:

- 1. Open the Fleming SAFE App
- 2. Click on Vaccine Passport
- 3. Select View vaccination status

\*Your vaccination status will be linked to your Fleming OneCard and allow you access to campus. If you DO NOT have a Fleming OneCard, you will be required to show your Vaccine Passport Badge to allow you access to campus.

### Campus Access – Self-Screening:

Important note: you will still be required to participate in self-screening, through the Fleming Safe App, each day you access the campus.

Peterborough 599 Brealey Dr. Peterborough, ON K9J 7B1 Lindsay, ON K9V 5E6 T. 705-749-5530 F. 705-749-5540

Lindsay 200 Albert St. S., Box 8000 T. 705-324-9144 F. 705-878-9312

Haliburton 297 College Dr., Box 839 Haliburton, ON KOM 1SO T. 705-457-1680 F. 705-457-2255

flemingcollege.ca

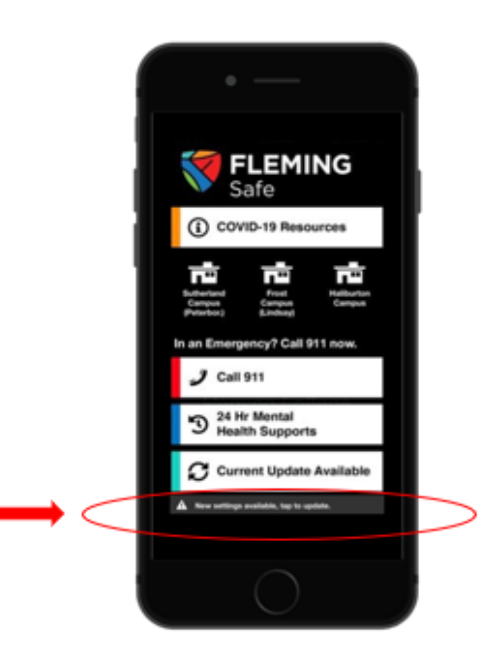